# PoGomC 素養品學堂

# 教師操作手冊 Aug.2020

# 一、如何進入教師後台?

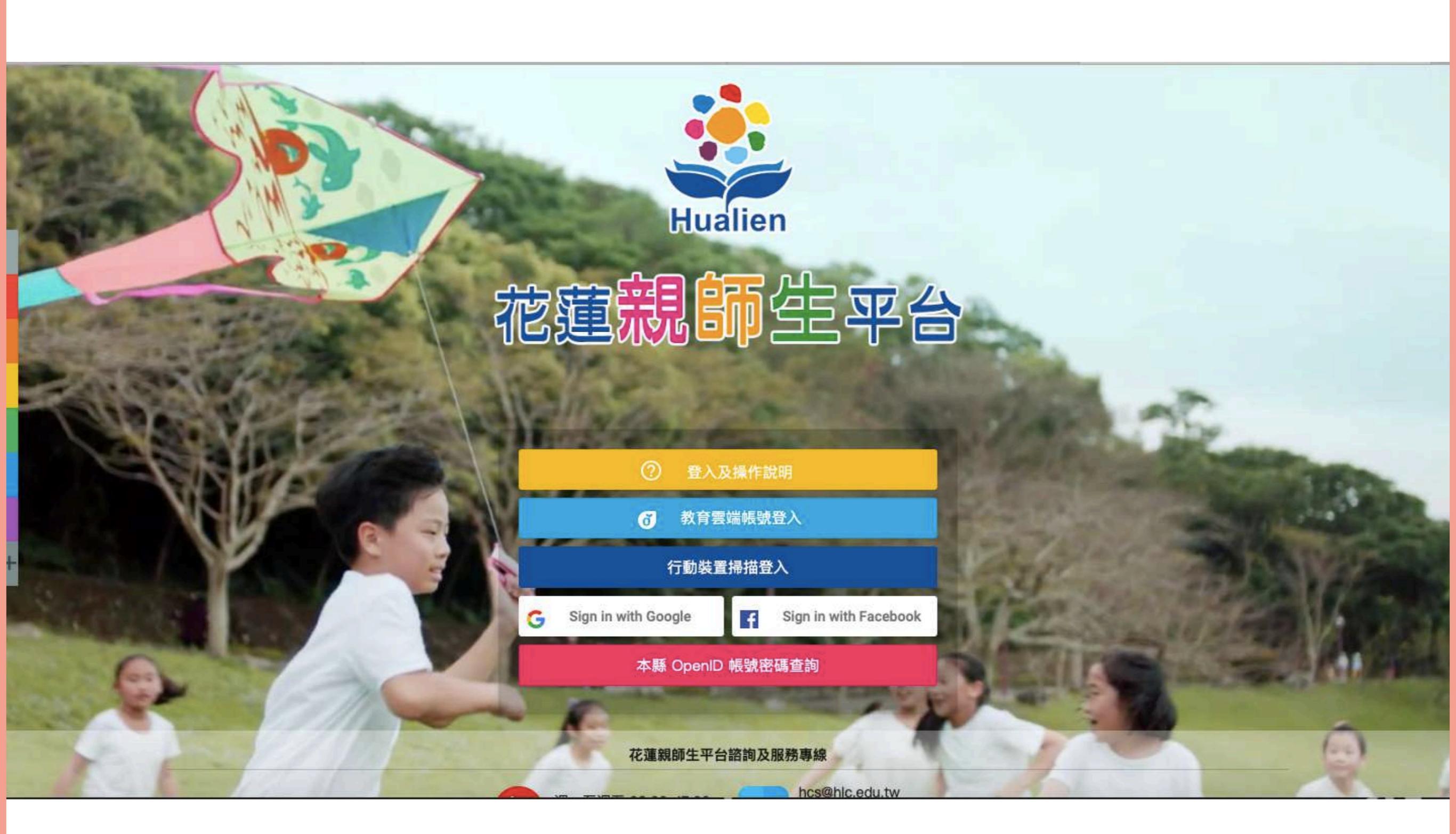

# 進入親師生平台入口網站 (https://pts.hlc.edu.tw)

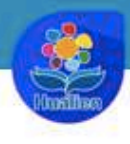

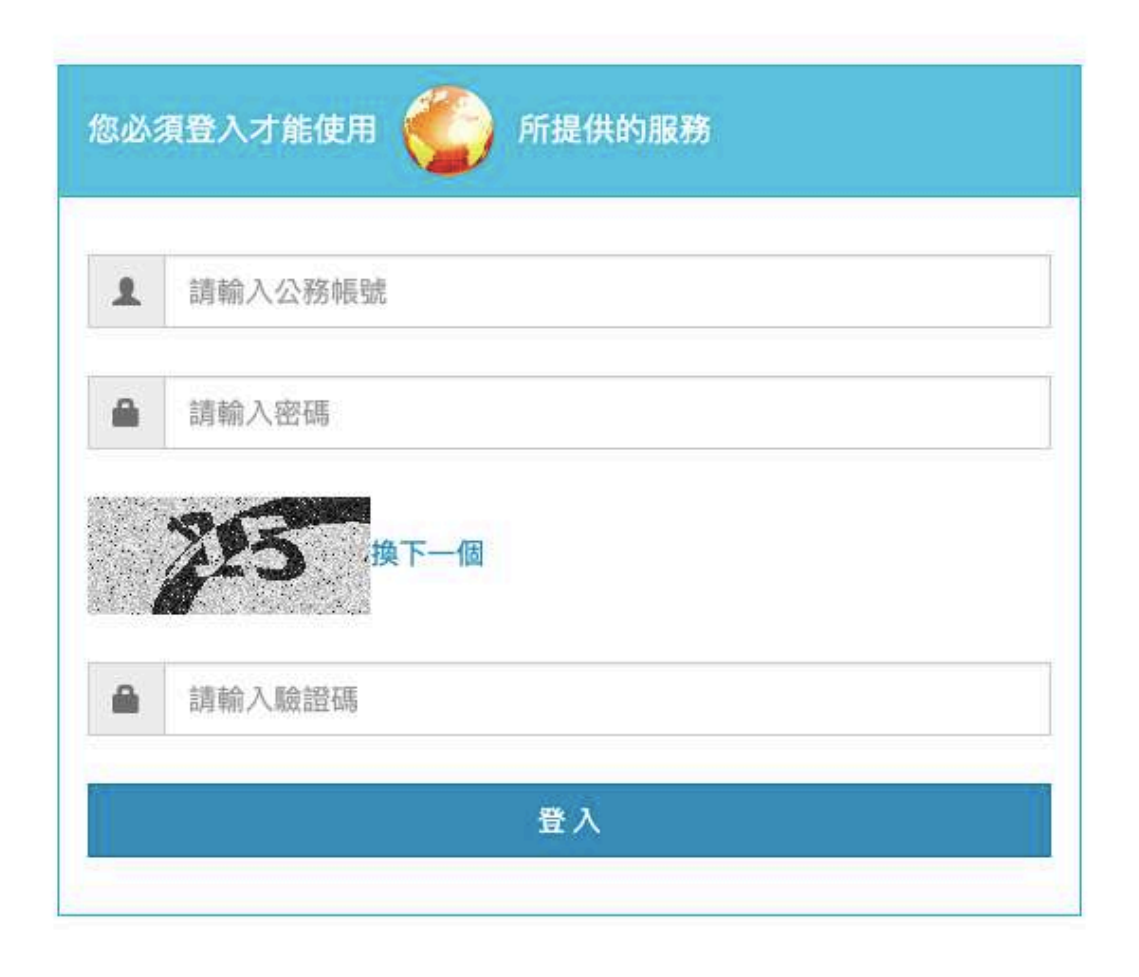

# 透過花蓮縣 OpenID 登入親師生平台

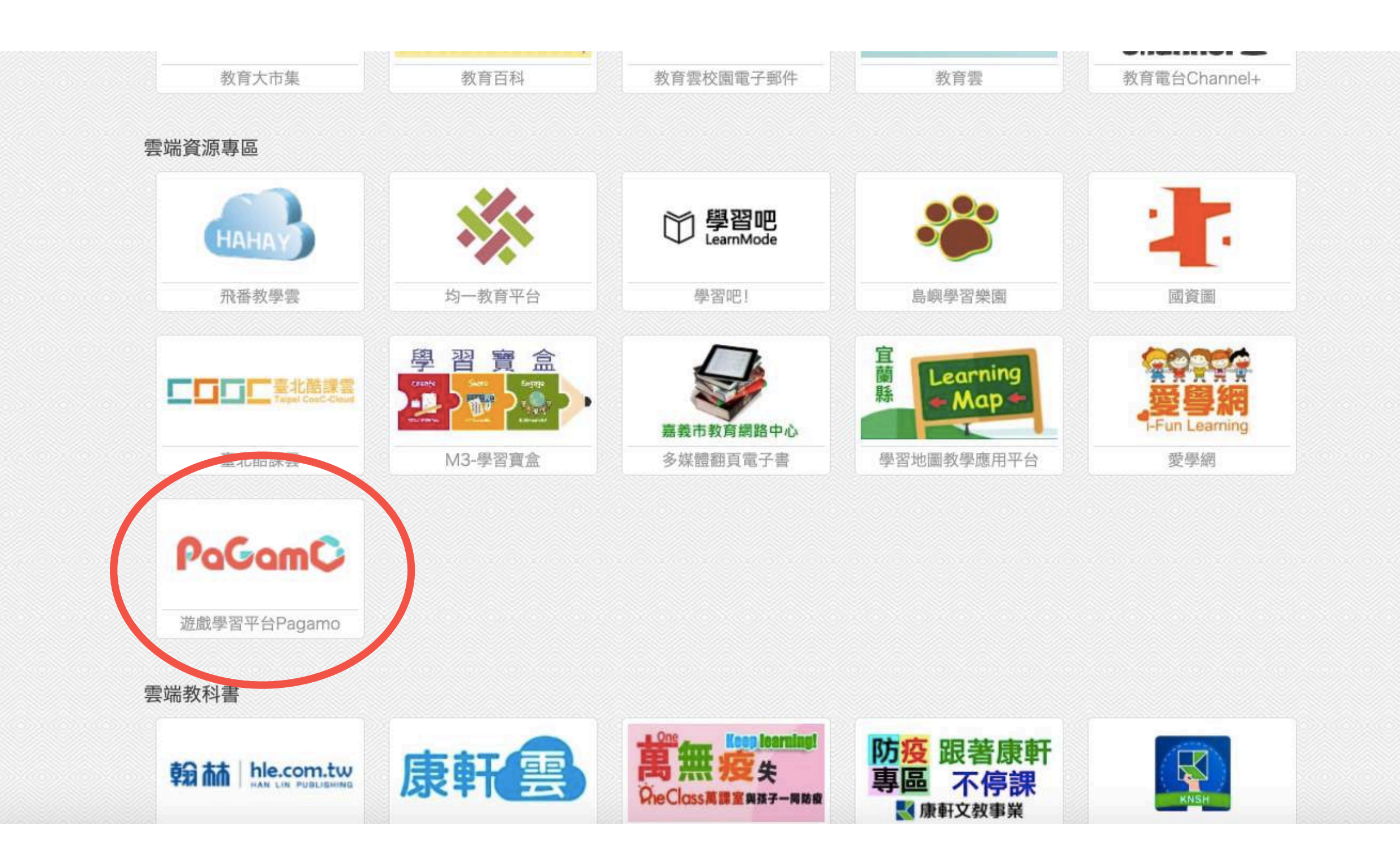

找到 PaGamO 連結

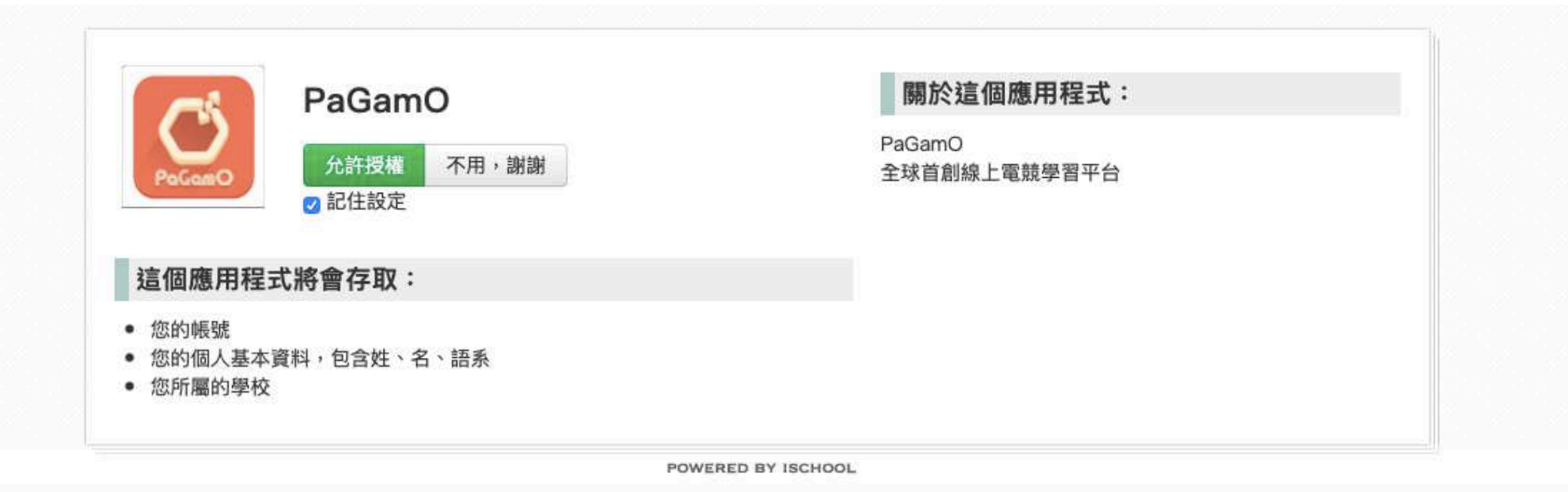

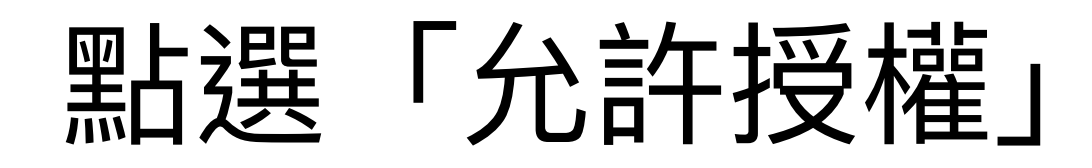

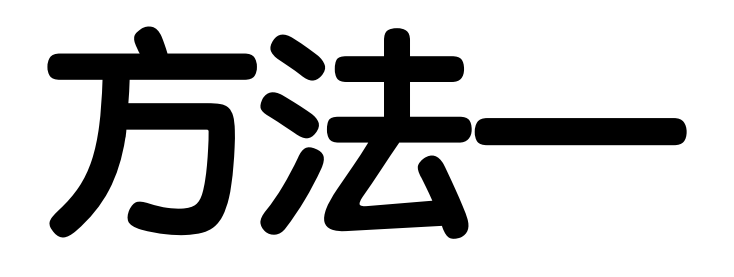

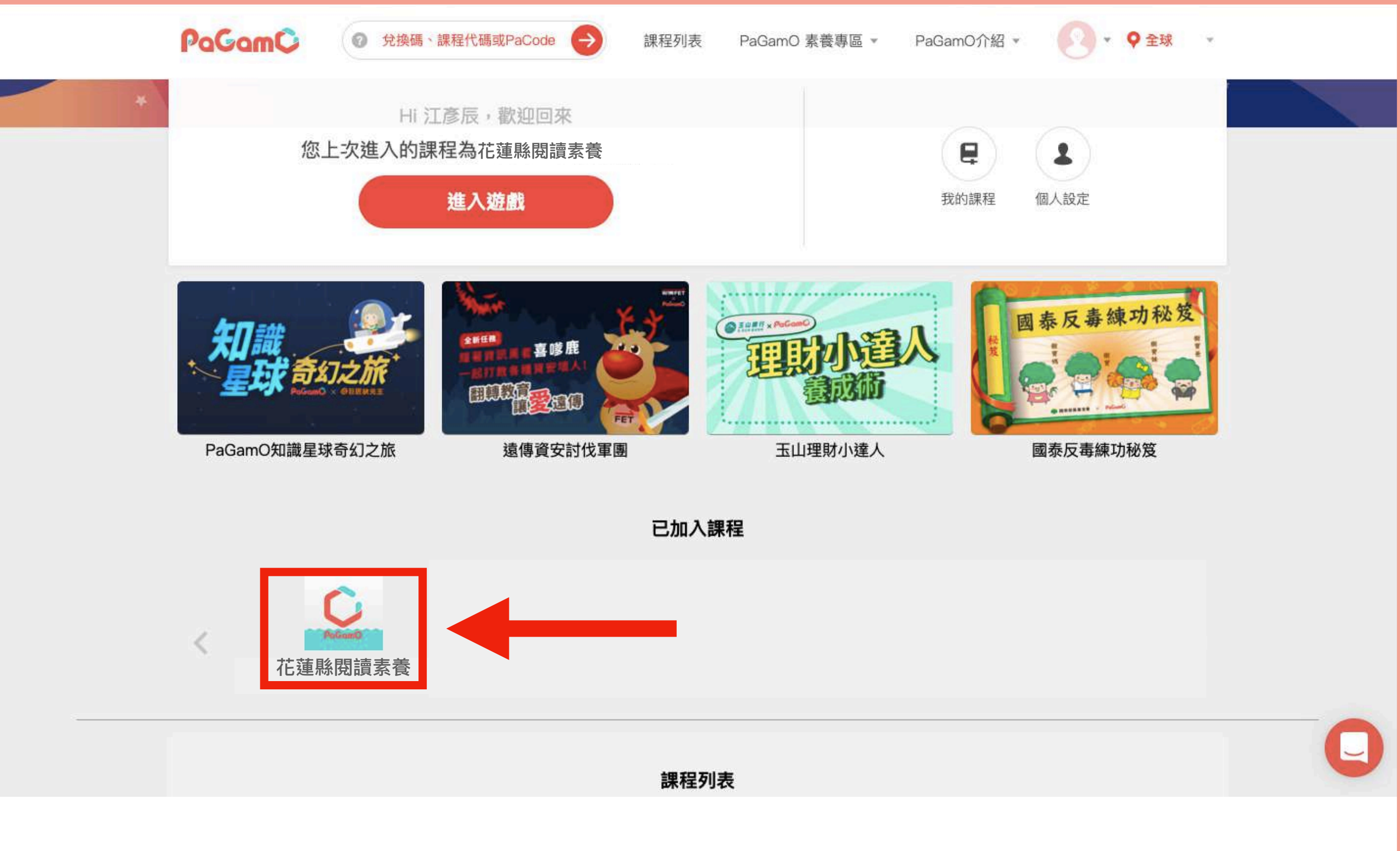

## 在 PaGamO 首頁直接滑至下方,找到「已加入課 程」列表點選課程世界。

| 教師管理介面▼                                    | PaGamC               | 繁體中文 | 新手教 | 學 登出 |
|--------------------------------------------|----------------------|------|-----|------|
| 切换課程<br>❷ 花蓮縣閱讀 ▼                          |                      | 6    | Q 新 | 增班級  |
| <sup>學生管理</sup><br>骨 我的班級<br>☑ 訊息管理        |                      |      |     |      |
| 作業管理                                       | (班級名)                |      |     |      |
| <ul> <li>① 新增作業</li> <li>② 作業清單</li> </ul> | 班級代碼:<br>25 / 25 位學生 |      |     |      |
| 統計分析                                       |                      |      |     |      |
| ▲ 作業驗收                                     |                      |      |     |      |
| <ul><li>恐 學生列表</li><li>☆ 資料匯出</li></ul>    |                      |      |     |      |
| 我的題目                                       |                      |      |     |      |
| <b>廖 個人</b> 選庫                             |                      |      |     |      |
|                                            |                      |      |     |      |
| □ 學習中心                                     |                      |      |     | 0    |
|                                            |                      |      |     |      |

# 就可以進到教師介面,看到自己帶的班級了!

![](_page_9_Picture_0.jpeg)

![](_page_10_Picture_0.jpeg)

![](_page_10_Picture_1.jpeg)

![](_page_10_Picture_3.jpeg)

![](_page_10_Picture_4.jpeg)

## 在 PaGamO 平台中,各個課程世界間彼此獨立, 點選「進入遊戲」進入本計畫專屬的課程世界。

![](_page_11_Picture_0.jpeg)

#### 選擇遊戲角色,每個角色都有不同的特色以及屬性!

# 填寫你的資料

![](_page_12_Picture_1.jpeg)

## 在遊戲世界中彼此不會看到真實姓名,只會看到 這裡設定的暱稱。

![](_page_13_Picture_0.jpeg)

## 為了鼓勵同學們穩定學習,每天登入時會都會贈送一個 道具作為獎勵,按下「領取」就可以拿到了!

![](_page_14_Picture_0.jpeg)

## 成功進到遊戲世界後,點選功能列中的「身份切 換」,選擇「教師介面」。

![](_page_15_Figure_0.jpeg)

## 就可以進到教師介面,看到自己帶的班級了!

# 二、如何查看素養任務作答數據?

![](_page_17_Figure_0.jpeg)

## 要查看班上同學的素養任務作答數據,只要在教師介面 中點選左下角的「學習中心」。

#### PaGamO 學習中心 PaGamO 素養品學堂 -

身份:教師 - 登出

班級▼

![](_page_18_Figure_3.jpeg)

身份:教師 🗧 😤出

班級▼

#### 班級任務/作業列表

我的班級 ~

(班級名)

PaGamO 小提醒: 點擊任務/作業名稱,可檢視學生作答情況與答題數據

任務/作業列表:

Q 搜尋

 $\times$ 

|      | 任務/作業開始時間 个         | 任務/作業名稱                  |
|------|---------------------|--------------------------|
| 125. | 2020/06/29 16:00:00 | 6/29國小素養任務(平時練習-日食)      |
| 126. | 2020/06/29 16:00:00 | 6/29國小素養任務(平時練習--只塑膠杯)   |
| 123. | 2020/06/25 16:00:00 | 0.05周小麦等/T政(页层结网、新空气的秘密) |

## 點選任務列表中的任務名稱,便可以進一步查看該任 務的詳細數據。

班級任務/作業列表 >> 作答情況與答題數據

#### 作答情況與答題數據

我的班級 ~

你的第一個素養品學堂任務

PaGamO 小提醒:

請確認學生答完題後有領取任務獎勵,打開任務書領取獎勵後,系統才會計算學生的答題數據 您可從下方的學生列表確認哪位學生還沒有答題數據

品學堂分數計算方式:每題2分,分數=答對題數\*2分

任務/作業完成人數

點這裡看「錯題分析」

| 6/18<br>完成人數/總人數 |                |        |  |  |  |  |  |
|------------------|----------------|--------|--|--|--|--|--|
| 全班平均數據:(第一:      | 全班平均數據:(第一次答題) |        |  |  |  |  |  |
| 5.33/7           | 66.67%         | 10.67分 |  |  |  |  |  |
| 答對題數/總題數         | 正確率            | 分數     |  |  |  |  |  |

## 首先,可以看到班上所有「已經完成任務」的同學,於 該任務的平均數據。

| 學生列 | 表:   |    |              |            |    | Q 搜尋                | ×                          |
|-----|------|----|--------------|------------|----|---------------------|----------------------------|
|     | 學生姓名 | 座號 | 答對題數         | 正確率 个      | 分數 | 完成時間                |                            |
| 1   | 王曉明  |    | 8            | 100        | 16 | 2019/12/12 16:01:29 |                            |
| 12  | 李瑜採  | -  | 7            | 87.5       | 14 | 2020/03/26 13:13:15 | <b>粘</b> 選表頭,可將<br>冬欄位谁行排序 |
| 13  | 李嘉千  | -  | 7            | 87.5       | 14 | 2020/03/28 09:22:40 |                            |
| 5   | 華陞棠  | -  | 5            | 62.5       | 10 | 2020/08/11 17:57:21 |                            |
| 3   | 楊參峇  |    | 4            | 50         | 8  | 2019/12/12 16:05:29 |                            |
| 2   | 江玲依  | -  | 1            | 12.5       | 2  | 2019/12/12 16:03:26 |                            |
| 4   | 高鏵昇  |    |              | Π.         | -  |                     |                            |
| 6   | 項椒琵  | -  | -            | ÷          | -  | -                   |                            |
| 7   | 李丙甘  |    | -            | <u>-</u> - | -  | -<br>-              | 告欄位為空,代表<br>3              |
| 8   | 岳獨悠  | -  | -            | -          | -  | -                   |                            |
| 9   | 翠狄窣  | -  | 2 <b>7</b> 5 | <b>T</b>   | -  | 17. K               |                            |
| 10  | 辛桂派  | -  | -            | ÷          | -  |                     |                            |
| 11  | 歐陽玲肆 | -  | -            | -          |    | -                   |                            |

## 往下滑,可以看到已經完成任務的同學,「第一次」作 答該任務的數據。

![](_page_22_Picture_0.jpeg)

個人數據:(第一次答題)

62.5% 5/8 10分 答對題數/總題數 正確率 分數

#### 題目列表:

Q.搜尋 ×

○ 只看錯題 ● 所有題目

|    | 題目類型     | 第一次答題 | 題目名稱                              |
|----|----------|-------|-----------------------------------|
| 1. | 題組 - 選擇題 | 0     | 請問PaGamO素養品學堂會在哪兩天釋出題目呢?          |
| 2. | 題組 - 選擇題 | 0     | 請問閱讀理解不僅現在在國文課中,還存在在哪些學科中?        |
| 3. | 題組 - 選擇題 | ×     | 請問PaGamO素養品學堂除了提供文字版詳解之外,還有提供什麼呢? |
| 4. | 題組 - 選擇題 | x     | 請問完成任務之後,最後一個步驟是什麼?               |
| 5. | 題組 - 選擇題 | 0     | 下列哪一項不是PISA提供的閱讀理解歷程?             |
| 6. | 題組 - 選擇題 | x     | 思考下列哪一個問題時,讀者是處於「省思評鑑」的閱讀理解歷程?    |

#### 點進個別同學的名字,可以看到該同學第一次作答該任 務時,哪些題目做對、哪些做錯。

班級任務/作業列表 >> 作答情況與答題數據

#### 作答情況與答題數據

我的班級~

你的第一個素養品學堂任務

PaGamO 小提醒: 請確認學生答完題後有領取任務獎勵,打開任務書領取獎勵後,系統才會計算學生的答題數據

您可從下方的學生列表確認哪位學生還沒有答題數據

品學堂分數計算方式:每題2分,分數=答對題數\*2分

任務/作業完成人數

6/18

完成人數/總人數

全班平均數據:(第一次答題)

5.33/766.67%10.67分答對題數/總題數正確率分數

## 想看到文本、題目的內容,以及同學們各小題的答題選 項分佈,可以在任務數據頁面點選「錯題分析」。

點這裡看「錯題分析」

#### 你的第一個素養品學堂任務

PaGamO 小提醒:

答錯人數可幫助您快速檢討多數人錯的題目

點擊題目後,可看到題目詳解,如果是選擇題與是非題,還能看到學生選擇選項的人數比例

題目列表:

X

Q搜尋

| 0, | ○ 只看錯題 ● 所有題目 |      |                                   |  |  |  |
|----|---------------|------|-----------------------------------|--|--|--|
|    | 題目類型          | 答錯人數 | 題目名稱                              |  |  |  |
| 1. | 題組 - 選擇題      | 1    | 請問PaGamO素養品學堂會在哪兩天釋出題目呢?          |  |  |  |
| 2. | 題組 - 選擇題      | 1    | 請問閱讀理解不僅現在在國文課中,還存在在哪些學科中?        |  |  |  |
| 3. | 題組 - 選擇題      | 3    | 請問PaGamO素養品學堂除了提供文字版詳解之外,還有提供什麼呢? |  |  |  |
| 4. | 題組 - 選擇題      | 3    | 請問完成任務之後,最後一個步驟是什麼?               |  |  |  |
| 5. | 題組 - 選擇題      | 2    | 下列哪一項不是PISA提供的閱讀理解歷程?             |  |  |  |
| 6. | 題組 - 選擇題      | 3    | 思考下列哪一個問題時,讀者是處於「省思評鑑」的閱讀理解歷程?    |  |  |  |
| 7. | 題組 - 選擇題      | 2    | 艾爾文·托夫勒的這句話在本文的作用是什麼?             |  |  |  |

首先,可以看到班上作答該任務,各小題的答錯人數。

#### PaGamO 學習中心 PaGamO 素養品學堂 -

身份:教師 - 登出

班級▼

#### 「PaGamO素養品學堂」一次就上手!

PaGamO 素養品學堂會在每週一、四派發任務,每次都有兩個任務, 每個任務有一篇閱讀題組,每篇包含 4~5 個問題。而閱讀題組的內容橫跨 了各個學科,因為閱讀理解並不只限定在國文課裡面,其實所有的學科都和 閱讀理解有著深深的關聯呢~

作答時請先仔細的閱讀文本,因為細節都藏在魔鬼裡面呢!閱讀完文 本後請點選右側的下一題,開始進行作答。

![](_page_25_Picture_6.jpeg)

<<上一題

#### -----

下一錯題>>

下一題>>

#### << 上一錯題

題目 ^

請問完成任務之後,最後一個步驟是什麼?

(A)回到任務書,點選「完成任務」,領取獎勵
(B)到任務書中,點選「開始任務」
(C)回到遊戲畫面,選擇「要攻擊或訓練的土地」
(D)進入「鍛造系統」,鍛造道具

![](_page_25_Picture_13.jpeg)

更新時間:2020/08/27 10:13:01

說明:若題目選項是隨機的,學生看到的選項,將不會是上面的 選項,例如上面的A選項,可能某位學生看到的是B選項,老師 請以選項上的文字為主即可

點進各題後,可以看到文本以及題目內容,也列有該小題每個選項的答題人數,讓師長了解那些選項是同學們特別有疑惑的。

#### 「PaGamO素養品學堂」一次就上手!

PaGamO 素養品學堂會在每週一、四派發任務,每次都有兩個任務, 每個任務有一篇閱讀題組,每篇包含 4~5 個問題。而閱讀題組的內容橫跨 了各個學科,因為閱讀理解並不只限定在國文課裡面,其實所有的學科都和 閱讀理解有著深深的關聯呢~

作答時請先仔細的閱讀文本,因為細節都藏在魔鬼裡面呢!閱讀完文 本後請點選右側的下一題,開始進行作答。

![](_page_26_Picture_3.jpeg)

在作答時也可以隨時滾動滑鼠,到下方查看文章內容並尋找答案。

<< 上一題 下一題>> << 上一錯題 下一錯題>> 答題選項分佈 ^ A 選項有 3 人選擇 B 選項有 2 人選擇 C 選項有 0 人選擇 D 選項有1人選擇

說明:若題目選項是隨機的,學生看到的選項,將不會是上面的 選項,例如上面的A選項,可能某位學生看到的是B選項,老師 請以選項上的文字為主即可

#### 官方詳解 ^

更新時間:2020/08/27 10:13:01

最重要的最後一步,完成任務後,一定要記得回到任務日誌, 點選「完成任務」領取你的專屬獎勵!不然你的獎勵就要被別 人搶走啦~

![](_page_26_Picture_9.jpeg)

## 另外,也放有該題的文字、影音詳解,供老師課堂帶領 使用。

# 三、如何運用教師後台派發任務?

![](_page_28_Figure_0.jpeg)

# 除了 PaGamO 派發的閱讀素養任務以外,師長也可以點選「新增作業」派發任務。

![](_page_29_Figure_0.jpeg)

## 首先,選擇題目來源,有 PaGamO 與各大出版社合作的 學科題庫可以使用。

![](_page_30_Figure_0.jpeg)

# 還是隨機出現。

![](_page_31_Figure_0.jpeg)

接著,填寫作業名稱。

| 教師管理介面 -                   |                                         | PaGamC            | 繁體中文 新手教學 登出 |
|----------------------------|-----------------------------------------|-------------------|--------------|
| <sup>切换課程</sup><br>❷花蓮縣閱讀▼ | ✓ 題目預覧 ② 任務設定                           | —— 3 指派學生         | 上一步下一步       |
| 學生管理                       |                                         | PaGamO 小作業 – 任務設定 |              |
| 骨 我的班級                     |                                         |                   |              |
| ⊠ 訊息管理                     | 任務模式?                                   |                   |              |
| 作業管理                       | <ul><li>● 一般模式</li><li>○ 測驗模式</li></ul> |                   |              |
| ⊕ 新增作業                     | 任務名稱 圆作業名稱相同                            |                   |              |
| 自作業清單                      | PaGamO 小作業                              |                   |              |
| 統計分析                       | 任務描述                                    |                   |              |
| ☆ 研級總管                     | 請在此輸入任務介紹,學生會在遊戲畫面上看到此則                 | 描述                |              |
|                            | 任務開始日期                                  | 時間                |              |
| □□ TF未数化                   | 2020/8/27                               | 17:20             |              |
| 岛 學生列表                     |                                         |                   |              |
|                            | 任務結束日期                                  | 印存作的              |              |
| 1046 III C                 | 2020/9/3                                | 17:20             |              |
| 我的題日                       | 陵邸                                      |                   |              |
| 『 個人題庫                     | 無                                       |                   |              |
|                            |                                         |                   |              |
|                            | 獎勵數量                                    | 獎勵點數花費?           |              |
|                            |                                         | U UF / 495 UF     |              |
|                            | 答案顯示設定                                  |                   |              |
|                            | 答題後,可查看正確答案與詳解                          |                   |              |
| 日 学習中心                     |                                         |                   |              |
| → 前往遊戲                     |                                         |                   |              |

# 再來,設定任務的各項資訊,如時間、獎勵等等。

![](_page_33_Figure_0.jpeg)

#### 最後,選擇想要指派任務的班級,就完成囉!